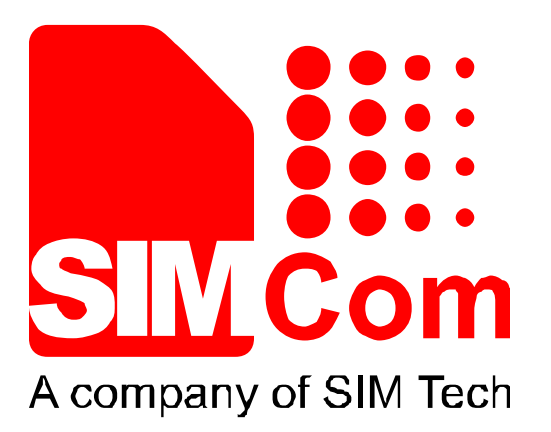

# SIM900 Eclipse environment install Application Note\_V1.00

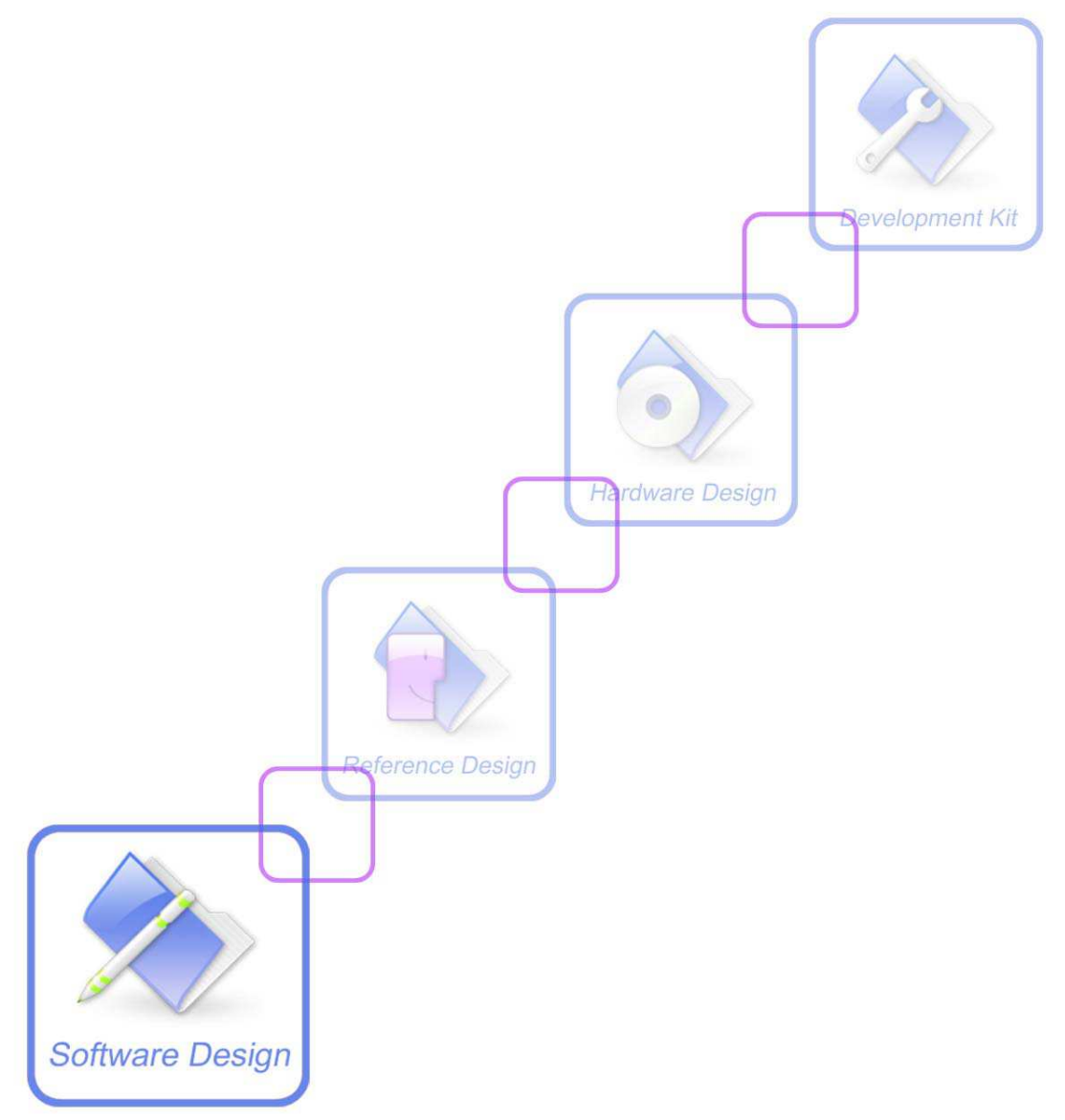

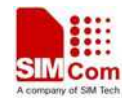

| Document Title:      | SIM900 Eclipse environment install Application Note       |
|----------------------|-----------------------------------------------------------|
| Version:             | V1.00                                                     |
| Date:                | 2011-01-11                                                |
| Status:              | Edit                                                      |
| Document Control ID: | SIM900_Eclipse_environment_install_Application_Note_V1.01 |

#### **General Notes**

SIMCom offers this information as a service to its customers, to support application and engineering efforts that use the products designed by SIMCom. The information provided is based upon requirements specifically provided to SIMCom by the customers. SIMCom has not undertaken any independent search for additional relevant information, including any information that may be in the customer's possession. Furthermore, system validation of this product designed by SIMCom within a larger electronic system remains the responsibility of the customer or the customer's system integrator. All specifications supplied herein are subject to change.

#### Copyright

This document contains proprietary technical information which is the property of Shanghai SIMCom Wireless Solutions Ltd, copying of this document and giving it to others and the using or communication of the contents thereof, are forbidden without express authority. Offenders are liable to the payment of damages. All rights reserved in the event of grant of a patent or the registration of a utility model or design. All specification supplied herein are subject to change without notice at any time.

1

Copyright © Shanghai SIMCom Wireless Solutions Ltd. 2013

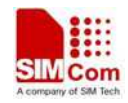

# CONTENTS

#### 1 Introduction 4

| 2 Getting Started                    | .4 |
|--------------------------------------|----|
| 2.1 Install SimDevIde                | .4 |
| 2.2 Install Java SE Development Kit  | .4 |
| 2.3 Install Gcc compiler             | .4 |
| 2.4 Download Eclipse and its plug-in | .4 |
| 2.5 Install Eclipse environment      | .5 |
| 2.6 Import a project.                | .9 |
| 2.7 Compile your project1            | 2  |
| 2.8 Add a new file                   | 3  |
| 2.9 Add an existing file             | 4  |
| 2.10 Download to SIMCom Module1      | 6  |

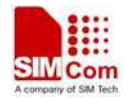

# **Revision history**

| Revision | Date       | Description of change | Author |
|----------|------------|-----------------------|--------|
| 1.00     | 2013-01-11 | Initial               | MXN    |

# SCOPE

This document describes how to use the IDE tool to develop user's own application. Examples are also given for reference. This document can be used for SIM900 serial modules, like SIM900, SIM900D, SIM900B and SIM900A.

3

This document is subject to change without notice at any time.

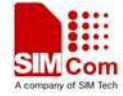

# **1** Introduction

SIMDevIDE is an IDE tool developed by SIMCom to integrate its core Embedded AT environment with customer's application development process. SIMDevIDE allows customers to edit, compile, link core libraries and download MOT file effortlessly. SIMDevIDE works with all versions of Windows. This document describes how to develop your project in Eclipse IDE.

# **2** Getting Started

Before installing SIMDevIDE tool, user should install arm complier tool first.

# 2.1 Install SimDevIde

Uncompress the rar file (e.g."1137B02V01SIM900A64\_ST\_EAT.rar"). Execute installation file (e.g. "SIM900ADevIDE V1.01 (1137B02V01SIM900A64\_ST\_EAT).exe") and follow the install instructions.

# 2.2 Install Java SE Development Kit

Gotothewebsitehttp://www.oracle.com/technetwork/java/javase/downloads/jdk7-downloads-1880260.htmltodownload the latest JDK.

# 2.3 Install Gcc compiler

Go to the website <u>http://www.yagarto.de/</u> to download <u>YAGARTO Tools</u> and <u>YAGARTO GNU</u> <u>ARM toolchain</u>. When the user has downloaded these two tools, please install them and note that these two tools must be only installed in the no-space and only English path.

#### 2.4 Download Eclipse and its plug-in

Go to the website <u>http://www.eclipse.org/downloads/</u> to download Eclipse IDE for C/C++ Developers and go to the website <u>http://sourceforge.net/projects/gnuarmeclipse/</u> to download org.eclipse.cdt.cross.arm.gnu\_0.5.4.201202210114.

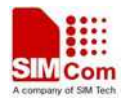

# 2.5 Install Eclipse environment.

- 1. Uncompress the zip file (Eclipse IDE for C/C++ Developers) and click "eclipse.exe".
- 2. Then select your workspace as following, and then click OK and wait for eclipse initialization.

| 🖨 Vorkspace Launcher                                                                                                    |                |
|----------------------------------------------------------------------------------------------------|----------------|
| <b>Select a workspace</b><br>Eclipse stores your projects in a folder called a workspace.<br>Choose a workspace folder to use for this session. |                |
| Workspace: I:\EmbeddedAT                                                                                                    | <u>B</u> rowse |
| <u>U</u> se this as the default and do not ask again                                                                                            |                |
|                                                                                                    | OK Cancel      |

3. The eclipse IDE will show as following:

| € C/C++ - Eclipse                                                 |                 |
|-------------------------------------------------------------------|-----------------|
| File Edit Source Refactor Mavigate Search Bun Project Mindow Help |                 |
| 🔐 🚳 Welcome 🕱                                                     | ) 🗢 🗢 🖈 🖍 🔚 🗖 🖉 |
|                                                                   |                 |
|                                                                   |                 |

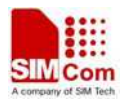

4. Install org.eclipse.cdt.cross.arm.gnu\_0.5.4.201202210114. Please click "help->install new software", and it will show a dialog as following:

| 🖨 Install                                                                 |                                                                              |
|---------------------------------------------------------------------------|------------------------------------------------------------------------------|
| Available Software<br>Select a site or enter the location of a site.      |                                                                              |
| <u>M</u> ork with: <sup>0</sup> type or select a site<br>Find more softwa | ▲dd<br>re by working with the <u>"Available Software Sites"</u> preferences. |
| type filter text                                                          | []                                                                           |
| Name                                                                      | Version                                                                      |
| Select All Deselect All                                                   |                                                                              |
| Details                                                                   |                                                                              |
|                                                                           |                                                                              |
| Show only the latest versions of available software                       | Hide items that are already installed                                        |
| <u> </u>                                                                  | What is <u>already installed</u> ?                                           |
| Show only software applicable to target environment                       |                                                                              |
|                                                                           | red software                                                                 |
| 0                                                                         | < Back Eack Cancel                                                           |

5. Click "Add" and then it will show a dialog as following and click "OK":

|                                              | Type gnu here.                                                                                                    |
|----------------------------------------------|----------------------------------------------------------------------------------------------------|
| 🖨 Add Repository                             |                                                                                                    |
| Name: gnu<br>Location: jar:file:/I:/GCC/org. | Local<br>eclipse.cdt.cross.arm.gnu_0.5 Archive<br>OK Cancel                                                                    |
|                                              | Click "Archive" to select<br>org.eclipse.cdt.cross.arm.gnu_0.5.4.2<br>01202210114 location where you<br>download in Char. 2.4. |

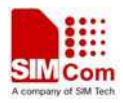

6. Unselect "Group items by category" and select "GNU ARM C/C++ Development Support", and then click "Next".

| 🖨 Install                                                                |                                                                                                    |
|--------------------------------------------------------------------------|----------------------------------------------------------------------------------------------------|
| Available Software<br>Check the items that you wish to install.          |                                                                                                    |
| <pre>York with: gnu = jar:file:/I:/GCC/org.eclipse.cdt Find more s</pre> | . cross. arm. gnu_0.5.4.201202210114. zip!/ 💉 🛕dd<br>oftware by working with the <u>"Available Software Sites"</u> preferences. |
| type filter text                                                         |                                                                                                    |
| Name                                                                     | Version                                                                                                    |
| GNU ARM C/C++ Development Support                                        | • Select this option.                                                                                                    |
| Select All Deselect All 1 item selected                                  | l                                                                                                    |
| Details                                                                  | Unselect this option.                                                                                                    |
| Show only the latest versions of available softw                         | are Hide items that are already installed                                                                                       |
| Group items by category                                                  | What is <u>already installed</u> ?                                                                                              |
| Show only software applicable to target environm                         | ent                                                                                                    |
|                                                                          | required software                                                                                                    |
| 3                                                                        | Kack Mext > Finish Cancel                                                                                                    |

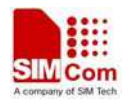

7. Select "I accept the terms of the license agreement" and click "Finish".

| 🖨 Install                                                                                                    |                                                                                                    |                |                |          |
|----------------------------------------------------------------------------------------------------|----------------------------------------------------------------------------------------------------|----------------|----------------|----------|
| Review Licenses<br>Licenses must be reviewed and accepted before the so                                                                                                    | oftware can be insta                                                                                                    | illed.         |                |          |
| License <u>t</u> ext (for GNU ARM C/C++ Development Support (                                                                                                    | 0. 5. 4. 201202210114):                                                                                                    |                |                |          |
| The "GNU ARM Eclipse Plug-in" is free software<br>Permission is hereby granted, free of charge, to any<br>copy of this software and associated documentation f<br>"Software"), to deal in the Software without restric<br>without limitation the rights to use, copy, modify,<br>distribute, sublicense, and/or sell copies of the So<br>permit persons to whom the Software is furnished to<br>the following conditions:                                                                                           | person obtaining a<br>files (the<br>tion, including<br>merge, publish,<br>ftware, and to<br>do so, subject to                                  |                |                |          |
| The above copyright notice and this permission notic<br>in all copies or substantial portions of the Softwar<br>THE SOFTWARE IS PROVIDED "AS IS", WITHOUT WARRANT O<br>OR IMPLIED, INCLUDING BUT NOT LIMITED TO THE WARRANT<br>MERCHANTABILITY, FITNESS FOR A PARTICULAR PURPOSE AN<br>NONINFRINCEMENT. IN NO EVENT SHALL THE AUTHORS OR CO<br>LIABLE FOR ANY CLAIM, DAMAGES OR OTHER LIABILITY, WH<br>OF CONTRACT, TORT OR OTHERWISE, ARISING FROM, OUT OF<br>WITH THE SOFTWARE OR THE USE OR OTHER DEALINGS IN TH | e shall be included<br>e.<br>F ANY KIND, EXPRESS<br>IES OF<br>D<br>PYRIGHT HOLDERS BE<br>ETHER IN AN ACTION<br>OR IN CONNECTION<br>E SOFTWARE. |                |                |          |
|                                                                                                    |                                                                                                    |                |                | <u>.</u> |
| I accept the terms of the license agreement                                                                                                    |                                                                                                    |                |                |          |
| $\bigcirc$ I <u>d</u> o not accept the terms of the license agreemen                                                                                                    | t                                                                                                    |                |                |          |
| •                                                                                                    | < Back                                                                                                    | <u>N</u> ext > | <u>F</u> inish | Cancel   |

8. Click "OK" when the following dialog is shown.

| Security Varning                                                                                                    |
|----------------------------------------------------------------------------------------------------|
| Warning: You are installing software that contains unsigned content. The authenticity or validity of this software cannot be established. Do you want to continue with the installation? |
| OK Cancel Details >>                                                                                                    |

9. Wait for install finished. And click "Yes" when the following dialog is shown and wait the eclipse restarts.

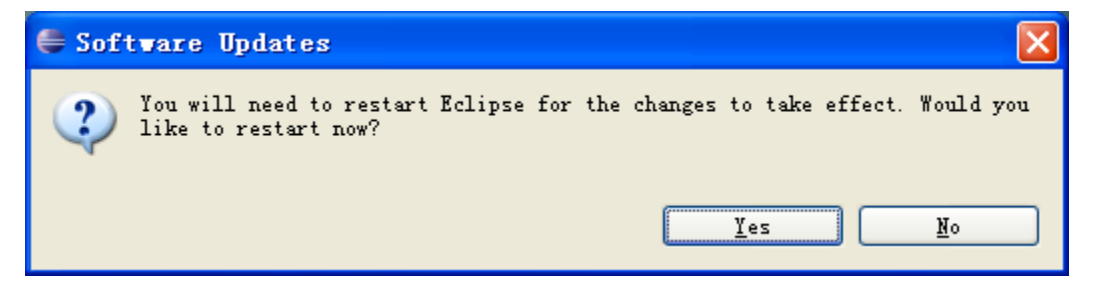

8

10. Now we finish the eclipse gun arm plug-in installation.

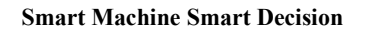

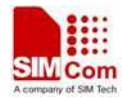

# 2.6 Import a project

1. Copy **"EmbatSIM"** folder (which is in the SIMDevIDE tool root path) into eclipse workspace path. (In this document, the eclipse workspace path is "I:\EmbeddedAT")

2. Click "File->Import" and select "General-> Existing Projects into Workspace". And then click "Next".

| 🖨 Import                                                                                                    |       |
|----------------------------------------------------------------------------------------------------|-------|
| <b>Select</b><br>Create new projects from an archive file or directory.                                                                                                    | Ľ     |
| <u>S</u> elect an import source:                                                                                                    |       |
| General<br>General<br>Fisisting Projects into Workspace<br>File System<br>Freferences<br>C/C++<br>Git<br>Git<br>Famote Systems<br>File Systems<br>File Systems<br>Fi |       |
|                                                                                                    | ancel |

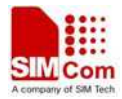

3. Click **"Browse"** to select the project location. The project is located in "SIMDevIDE tool root path\eclipse\_example". And there are two projects in this folder. One is using SIMCom libraries (SampleUseSIMComLibs) instead of using GCC C standard running libraries. This project is that when the core firmware is changed, you must compile your app again. The other one is using GCC C standard running libraries (SampleWithGccLibs). This project is that when the core firmware is changed, you don't need to compile your app again.

Click "Finish".

| 🖨 Import                                                                                                    |                                                           |
|----------------------------------------------------------------------------------------------------|-----------------------------------------------------------|
| Import Projects<br>Select a directory to search for existing Eclipse projects.                                |                                                           |
| Select root directory: J:\SIM900DevIDE_DTMF_MultiTask_GCC\ecl          Select archive file:         Projects: | ij <u>Br</u> owse<br>Browse                               |
| SampleUseSIMComLibs (J:\SIM900DevIDE_DTMF_MultiTask_GCC\ec                                                    | li <u>S</u> elect All<br>Deselect All<br>R <u>e</u> fresh |
| Select this option.         Working sets         Add project to working sets         Yorking sets.            | ]<br>Sglect                                               |
| (?) < <u>Back</u> Mext > <u>F</u> inish                                                                       | Cancel                                                    |

4. If you import "SampleWithGccLibs" project, you don't need to modify anything, just to compile it. Note that if you use this project and when the core is changed, you don't want to compile your app again, you must call the function point API instead of function API such as "eat\_GetEvent". Please don't call "eat1\_02GetEvent" function.

If you import "SampleUseSIMComLibs", you must modify the .x file path. The steps are as following:

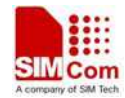

a) Click the project which you want to modify. Here we select the project "SampleUseSIMComLibs".

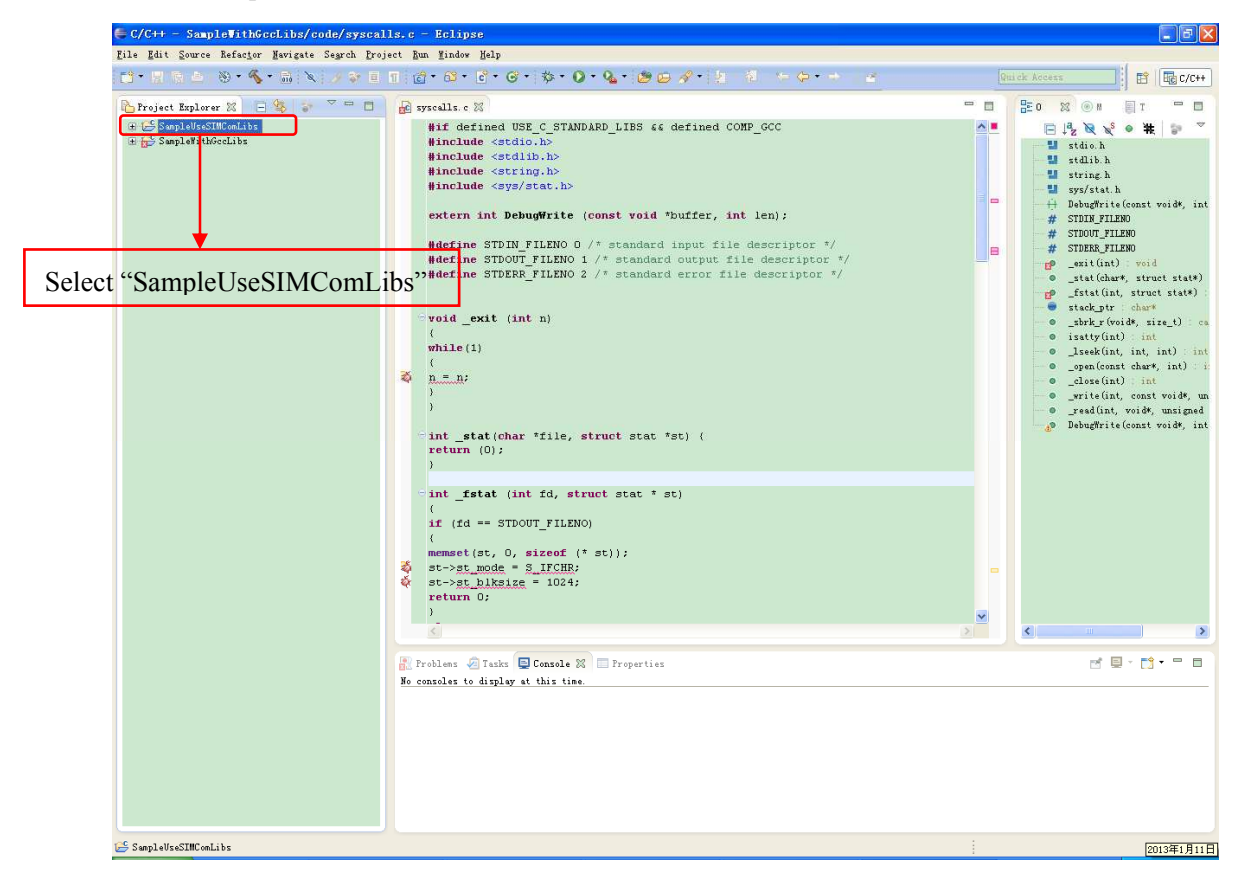

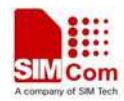

b)Click **"Project->Properties"** and it will show a new dialog as following. Select **"C/C++ build->Settings->ARM Targets Windows GCC C Linker"**. And modify the ".x" file name. The ".x" file is located in "EmbatSIM\gsmos\coreSW\rvctcore" of the Eclipse workspace. Please find .x file and replace the file name.

| and the second second second second second second second second second second second second second second second                                                                                                    |                                |                                                                                                    |                                  |                                 | - 6 🛛              |
|----------------------------------------------------------------------------------------------------|--------------------------------|----------------------------------------------------------------------------------------------------|----------------------------------|---------------------------------|--------------------|
| type filter text                                                                                                    | Settings                       |                                                                                                    |                                  |                                 | \$• \$ - •         |
| <ul> <li>prove filter text</li> <li>Bacource</li> <li>Builders</li> <li>C/C+F build</li> <li>Biscovery Options</li> <li>Biscovery Options</li> <li>Biscovery Options</li> <li>Biscovery Options</li> <li>Settings</li> <li>Tool Kohin Ritor</li> <li>C/C+F General</li> <li>Troject References</li> <li>Nur/Dobug Settings</li> <li>Task Reportory</li> <li>YikaText</li> </ul> | Settings                       | Dinary Parsers 2 F<br>Commad: un roster (f<br>All antion: roster (f<br>Commad Internet) (fgmos/c<br>line pattern: ffgmos/c | <pre></pre>                      |                                 |                    |
| 0                                                                                                    |                                |                                                                                                    | Modify this file to your Embedde | name according<br>edAT firmware | ts Apply<br>Cancel |
| Expert settings:<br>Command<br>line pattern: *\$                                                                                                    | {build_project}//EmbatSIM/gsmo | os/coreSW/rvctc                                                                                                    | ore/1137B01V01SIM900M128         | _INTEL_DTMF_JD_EAT.x"           | '\${build_         |

*Note: Please don't delete fl\_main, fl\_ctr0.s, syscalls.c files. These files are the gcc environment boot files.* 

#### 2.7 Compile your project

Click and select the project which you want to compile as following. Click Hammer icon to compile the project.

If the compilation is completed with no problem, the binary file, with a name of xxx.hex,

will be generated under the Release or Debug directory of the project directory, depending on which configuration mode you are currently working on.

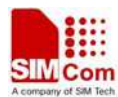

| 13•866 ®•                                    | S - 010 - X - | Click here | to compile | e the project. |
|----------------------------------------------|---------------|------------|------------|----------------|
| 🏠 Project Explorer 🕱                         | E 🕸 👉         |            | E          |                |
| 🕀 😂 SampleVseSIMComL<br>🗄 🔂 SampleWithGccLib | ibs           | Select the | project    |                |

The following is the compiler result:

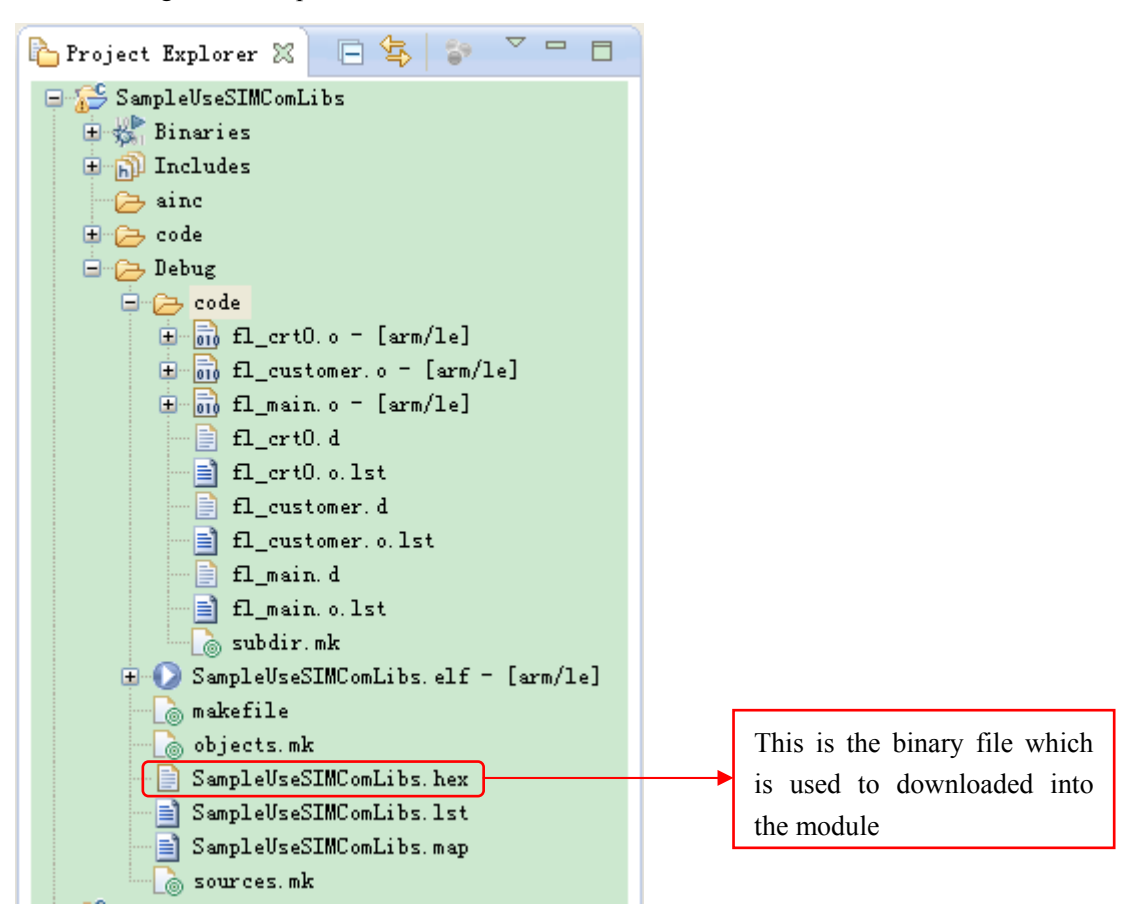

#### 2.8 Add a new file

Click **"File->New->Source File"** or **"File->New->Header File"**. It will show the dialog as following. Click **"Browse"** to select the path where you want to store the file. In **"Source file"** line, please input the file name which you want to add.

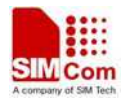

| 🖨 New Source File                                                                                                    |                                                                              |
|----------------------------------------------------------------------------------------------------|------------------------------------------------------------------------------|
| Source File<br>Create a new source file.                                                                             | C                                                                            |
| Source fol <u>d</u> er: SampleWithGccLibs/code<br>Source fil <u>e</u> : sms.c<br>Template: Default C source template | <u>B</u> rowse<br>✓ Configure                                                |
| Input the file name<br>which you want to add.                                                                        | Click "Browse" to<br>select the path where<br>you want to store the<br>file. |
|                                                                                                    |                                                                              |
|                                                                                                    | nish Cancel                                                                  |

# 2.9 Add an existing file

1. Click "File->Import" and select "General->File System", then click "Next".

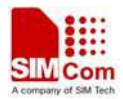

| 🖨 Import                                                                                                    |        |
|----------------------------------------------------------------------------------------------------|--------|
| Select<br>Import resources from the local file system into an existing project.                                                                                                    | è      |
| Select an import source:                                                                                                    |        |
| <pre>type filter text General General</pre> |        |
| <ul> <li>Hereing</li> <li>Hereing</li> <li>Hereing</li> </ul>                                                                                                    |        |
| A Back <u>Next &gt; Finish</u>                                                                                                    | Cancel |

2. Click **"From Directory->Browse"** to select the file location and select the file which you want to import. And Click **"Into folder"** to select the folder which you want to put files into. At last,

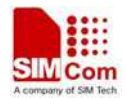

#### click "Finish".

| 🖨 Import                                                                                                    |                                                                              |
|----------------------------------------------------------------------------------------------------|------------------------------------------------------------------------------|
| File system<br>Import resources from the local file system.                                                                                                    |                                                                              |
| From directory:       J:\eclipse\LPCXpresso_5.0.12_1083\workspace\Test_Yagarto_128M_G         Image: code       Image: code         Image: code       Image: code <tr< th=""><th>Click here to select<br/>the file location.</th></tr<>                                                                                                    | Click here to select<br>the file location.                                   |
| Image: Structure of the structure of the st | Browse                                                                       |
| <br><br><br><br>                                                                                                    | Click here to select<br>the folder which you<br>want to put the files<br>in. |
| () (Eack Next >                                                                                                    | <u>Finish</u> Cancel                                                         |

#### 2.10 Download to SIMCom Module

1. Select "Build->Download" menu.

2. Configure the options as below. It is recommended to use the default value for the options

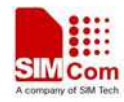

#### "Baud Rate" and "FileCount".

|                                                 | 🗞 SIL900 Series download Tools Customer 1.5 📃 🗌                                                                                                    | Select module type                                                              |
|-------------------------------------------------|----------------------------------------------------------------------------------------------------|---------------------------------------------------------------------------------|
|                                                 | SERIAL Download<br>Target Port Baud Rate DownloadOption ReadBufferSi<br>SIM900 	COM9 	460800 	Embeddedf 2048<br>Download File                                                                                                    | Confirm the serial<br>port number in<br>user's PC's Device<br>Manager.          |
| Note: This<br>address<br>should be<br>00400000. | Core File I:\EmbeddedAT\EmbatSIM\gsmos\coreSW\rvctcore\11<br>Time 2013-01-07, 16:45:25 00000000 Size 0x3FBC08<br>App File mpleUseSIMComLibs\Debug\SampleUseSIMComLibs.hex<br>Time 2013-01-11, 19:47:00 00400000 Size 0xAA4<br>Erase Type: Erase User Data and Code | Select the core file<br>in the path "<br>\EmbatSIM\gsmos\<br>coreSW\rvctcore\". |
|                                                 | Flash Type<br>Start Download Stop Download                                                                                                    | Select the application file created in the path. Note that it is .hex file.     |
|                                                 | 0% Exit<br>Refresh COM port                                                                                                    |                                                                                 |
|                                                 |                                                                                                    |                                                                                 |

#### Figure 11

3. Download user's application to the module by pressing "Start Download" button.

Note: If user only needs to download the application file, set the "DownloadOption" option to "NORMAL" and "Erase Type" to "Erase User Data and Code".

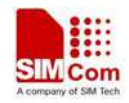

Contact us: Shanghai SIMCom wireless solutions Ltd. Address: Building A, SIM Technology Building, No. 633 Jinzhong Road, Shanghai, P. R. China 200335 Tel: +86 21 3252 3300 Fax: +86 21 3252 2030 URL: www.sim.com/wm